# ข่าว กบข.

กองทุนบำแหน็จบำนาญข้าราชการ

กองทุนบำเหน็จบำนาญข้าราชการ ชั้น 4 เลขที่ 990 ถนนพระราม 4 สีลม บางรัก กรุงเทพฯ 10500 โทร. 0-2636-1000 โทรสาร 0-2636-1691 E-mail : member@gpf.or.th | www.gpf.or.th

#### <u>กบข.เผยส่งใบแจ้งยอดเงินโฉมใหม่ถึงมือสมาชิกแล้ว พร้อมเตือนใช้สิทธิยกเว้นภาษีเงิน</u>

สมาชิก กบข. ขอรับใบแจ้งยอดเงินประจำปี 2556 รูปแบบใหม่ได้ที่หน่วยงานราชการต้นสังกัด ของสมาชิก 7,200 แห่งทั่วประเทศได้ตั้งแต่กลางเดือนกุมภาพันธ์เป็นต้นไป เผยใบแจ้งยอดจะ รวมจุลสารและข้อมูลยอดเงินสะสม ผลประโยชน์จากการลงทุนในปีที่ผ่านมา และใบรับรองเงิน สะสมสำหรับขอยกเว้นภาษีไว้ในฉบับเดียว สมาชิกสามารถใช้เอกสารนี้ยื่นใช้สิทธิยกเว้นภาษีเงิน ได้บุคคลธรรมดาประจำปี 2556 กับกรมสรรพากรได้ทันที สอบถามข้อมูลเพิ่มเติม โทร. 1179

นายสมบัติ นราวุฒิชัย เลขาธิการ กองทุนบำเหน็จบำนาญข้าราชการ (กบข.) กล่าวว่า กบข. ได้ดำเนินการจัดส่ง ใบแจ้งยอดเงินสมาชิกประจำปี 2556 ไปยังหน่วยงานราชการต้นสังกัดของสมาชิก กบข. 7,200 แห่งทั่วประเทศเป็นที่ เรียบร้อยแล้ว สมาชิกสามารถขอรับใบแจ้งยอดเงินฯ ได้ตั้งแต่กลางเดือนกุมภาพันธ์เป็นต้นไป ซึ่งใบแจ้งยอดเงินฯ ดังกล่าว ประกอบไปด้วย จุลสารรายงานผลการดำเนินงานประจำปี รายงานยอดเงินสะสมและผลประโยชน์ของสมาชิกที่เกิดขึ้นใน ปี 2556 รวมทั้งใบรับรองยอดเงินสะสมสำหรับการยื่นยกเว้นภาษีเงินได้บุคคลธรรมดาต่อกรมสรรพากรอีกด้วย

ทั้งนี้ ใบรับรองยอดเงินสะสมสำหรับการยกเว้นภาษีเงินได้นั้น สมาชิก กบข. ต้องแนบไปกับ ภ.ง.ด. 90 หรือ ภ.ง.ด.91 เพื่อขอยกเว้นภาษีเงินได้บุคคลธรรมดาในส่วนของเงินสะสมที่จ่ายเข้า กบข. ตามจริงในปี 2556 แต่ไม่เกินร้อย ละ 15 ของเงินเดือน และไม่เกิน 500,000 บาทในแต่ละปีภาษี ดังนั้น เมื่อสมาชิก กบข. ได้รับใบแจ้งยอดเงินฯ แล้ว ควร ตรวจสอบความถูกต้องของข้อมูลส่วนบุคคล อาทิ ชื่อ - สกุล ที่อยู่ วันเกิด หรือเงินเดือน ณ วันสมัคร ซึ่งจะต้องตรงกับ ข้อมูลที่ส่วนราชการต้นสังกัดแจ้งไว้

ในกรณีที่สมาชิกไม่ได้รับใบแจ้งยอดเงิน กบข. ได้จัดเตรียมบริการ GPF Web Service บนหน้าเว็บไซต์ กบข. www.gpf.or.th เลือกหัวข้อ GPF Web Service จากนั้นกรอกหมายเลขประจำตัวสมาชิกและรหัสผ่าน หากลืมรหัสผ่าน สามารถขอได้ใหม่โดยทำตามขั้นตอนในระบบ เมื่อเข้าสู่ระบบ GPF Web Service ได้แล้ว ให้เลือกเมนู ยอดเงิน / ใบแจ้ง ยอดเงินสมาชิก ซึ่งใบแจ้งยอดเงินที่ปรากฏใน GPF Web Service จะมีข้อมูลสำคัญเหมือนเช่นใบแจ้งยอดเงินฉบับที่ส่งไป ส่วนราชการต้นสังกัดทุกประการ โดยสมาชิกสามารถสั่งพิมพ์ใบแจ้งยอดเงินได้ด้วยตนเอง และแนบเพื่อรับสิทธิในการ ลดหย่อนภาษีได้เช่นเดียวกัน สอบถามข้อมูลเพิ่มเติม ติดต่อฝ่ายบริการข้อมูลสมาชิก กบข. โทร.1179

**เกี่ยวกับ กบข.** กองทุนบำเหน็จบำนาญข้าราชการ (กบข.) จัดตั้งขึ้นตาม พรบ.กองทุนบำเหน็จบำนาญข้าราชการ พ.ศ. 2539 เพื่อเป็นหลักประกันการจ่ายบำเหน็จบำนาญและให้ประโยชน์ตอบแทนการรับราชการแก่ข้าราชการเมื่อออกจาก ราชการ ส่งเสริมการออมทรัพย์ของสมาชิก และจัดสวัสดิการและสิทธิประโยชน์อื่นให้แก่สมาชิก กบข. มีสถานะเป็นองค์กร ของรัฐจัดตั้งขึ้นตามกฎหมายเฉพาะไม่มีสถานะเป็นส่วนราชการหรือรัฐวิสาหกิจ มีคณะกรรมการ กบข.เป็นผู้กำหนด นโยบาย ปัจจุบัน กบข.มีสมาชิก 1.2 ล้านคน มูลค่าสินทรัพย์สุทธิประมาณ 620,000 ล้านบาท

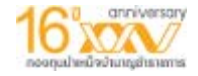

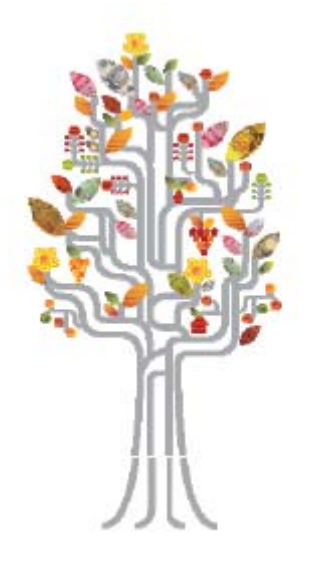

## คู่มือการใช้งาน **Gpf web Service**

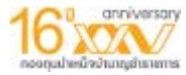

เมื่อสมาชิกเข้ามาที่หน้าเว็บ Gpf web Service ให้ใส่รหัสประจำตัว (รหัสประจำตัวประชาชน 13 หลัก) และรหัสผ่านที่ได้รับจาก กบข. หากไม่ทราบ หรือลืมรหัสผ่าน คลิกที่ปุ่ม "ลืมรหัสผ่าน" เพื่อทำ การขอรหัสผ่านใหม่ด้วยตนเอง

| โปรดใส่รหัสประจำตัว และรหัสผ่า                                                                                                    | าน เพื่อเข้าสู่ระห<br>คลิกที่ปุ่ม เพื่อขอกำหนดรหั                                                        |
|----------------------------------------------------------------------------------------------------|----------------------------------------------------------------------------------------------------|
| รหัสประจำตัว (User ID)                                                                                                    | ผ่านใหม่ด้วยตัวเอง                                                                                       |
| รหัสผ่าน (Password)                                                                                                    | ลีมรหัสผ่าน                                                                                              |
| ในการเข้าใช้ระบบสมาชิกด้องยอมรับข้อตกลง และ<br>สมาชิกได้อ่านและยอมรับข้อตกลงและเงื่อ<br>ท่านสามารถเข้าสู่ระบบโดยกดที่ปุ่ม<br>หรือกดปุ่ม "อ่านข้อตกลง" เพื่ออ่านรายละเอียดข้อ | ะเงื่อนไขการใช้บริการ หากท่าน<br>อนไขการใช้บริการแล้ว<br>ม "เข้าสู่ระบบ"<br>อตกลงและเงื่อนไขการใช้บริการ |
|                                                                                                    |                                                                                                    |

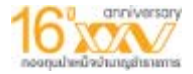

#### ให้สมาชิกกรอกรหัสประจำตัวประชาชนของสมาชิก ดังรูป

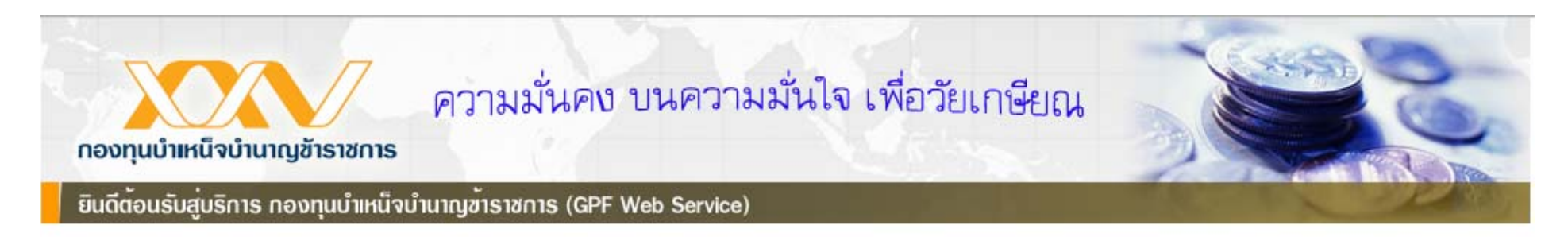

#### กรุณากรอกรหัสประจำตัวประชาชนที่ขอกำหนดรหัสผ่านใหม่

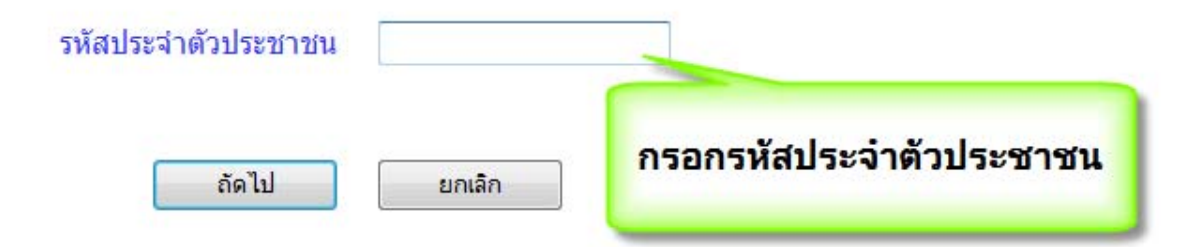

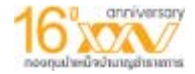

#### กรณี จำข้อมูล E-mail ที่ให้ไว้กับทางกบข.ได้ ขอกำหนดรหัสผ่านใหม่ผ่านทาง E-mail

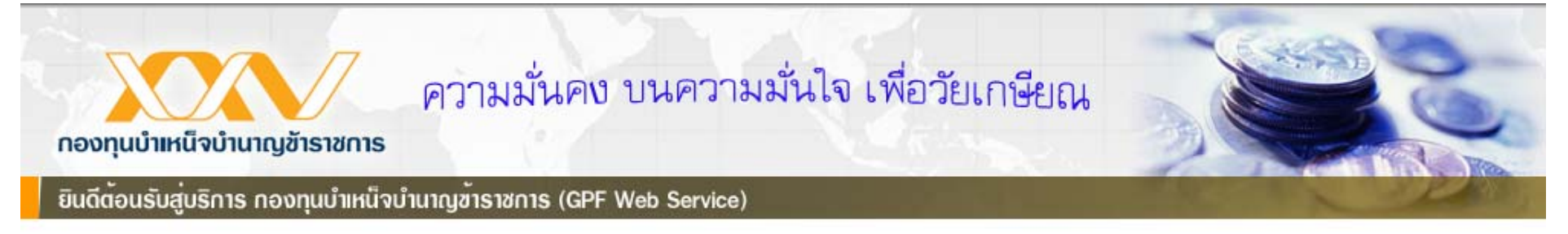

#### กรุณาเลือกตัวเลือกสำหรับขอกำหนดรหัสผ่านใหม่

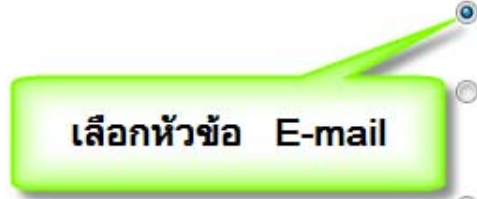

- จำข้อมูล E-mail ที่ให้ไว้กับทางกบข. ได้ ขอกำหนดรหัสผ่านใหม่ผ่านทาง E-mail
- จำข้อมูล E-mail ที่ให้ไว้กับทางกบข.ไม่ได้ หรือ รูปแบบ E-mail ที่ให้ข้อมูลไว้กับทางกบข. ไม่ถูกต้อง
- ) ขอรับรหัสยืนยันดัวตนผ่านทางมือถือ เพื่อกำหนดรหัสผ่านใหม่

| - NI  | (      |
|-------|--------|
| ถัดไป | ยกเล็ก |

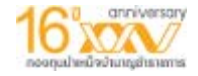

## ระบบจะส่ง Link เพื่อกำหนดรหัสผ่านใหม่ไปทาง Email ของสมาชิก เข้าไปที่ E-mail ของสมาชิกเพื่อดูลิ้งขอทำรหัสผ่านใหม่

| คำข | อกำหนดรหัสผ่านใหม่ของ GPF Web และ GPF IVR 📄 กล่องจดหมาย 🗴                                         | u ÷ d         |
|-----|---------------------------------------------------------------------------------------------------|---------------|
| +   | GPF Webservice System<br>(กรุณาอย่าตอบกลับ อีเมล์นี้) เรียน คุณาอากานได้ลงทะเบียนเพื่อขอรหัสผ     | 7 มิ.ย. 📩     |
| •   | GPF Webservice System <gpfwebservice@thaiadmin.co.th><br/>ถึง ฉัน</gpfwebservice@thaiadmin.co.th> | 7 มิ.ย. 📩 🔺 👻 |
|     | เรียน                                                                                             |               |

ท่านได้ลงทะเบียนเพื่อขอรหัสผ่านในการใช้งานระบบ GPF Web Service แล้ว

กรุณายืนยันบัญชีผู้ใช้ของท่านภายใน 15 นาที โดยคลิกที่ลิงค์ด้านล่างนี้ หรือคัดลอกลิงค์และวางลงในหน้าต่างที่อยู่บนเบราเซอร์ของคุณ เพื่อกำหนดรหัสผ่านใหม่ค่ะ http://svrtas30/GPFWEB/tas/LostPasswordMemberConfirm.aspx?Ref1=d23892cc23b041e9bb8aa13602bdc659|58868|1049&pRef3=9187

#### ขอขอบคุณที่ใช้บริการของ กบข.

NOTE: The information contained in this communication is confidential and may be legally privileged. It is intended solely for the use of the individual or entity to whom it is addressed and others authorised to receive it. If you are not the intended recipient you are hereby notified that any disclosure, copying, distribution or taking any action in relation to the contents of this information is strictly prohibited and may be unlawful. Neither the sender nor the represented institution are liable for the correct and complete transmission of the contents of an e-mail, or for its timely receipt.

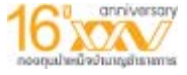

## กรณี จำข้อมูล E-mail ที่ให้ไว้กับทางกบข.ไม่ได้ หรือ รูปแบบ E-mail ที่ให้ข้อมูลไว้กับทางกบข. ไม่ ถูกต้อง

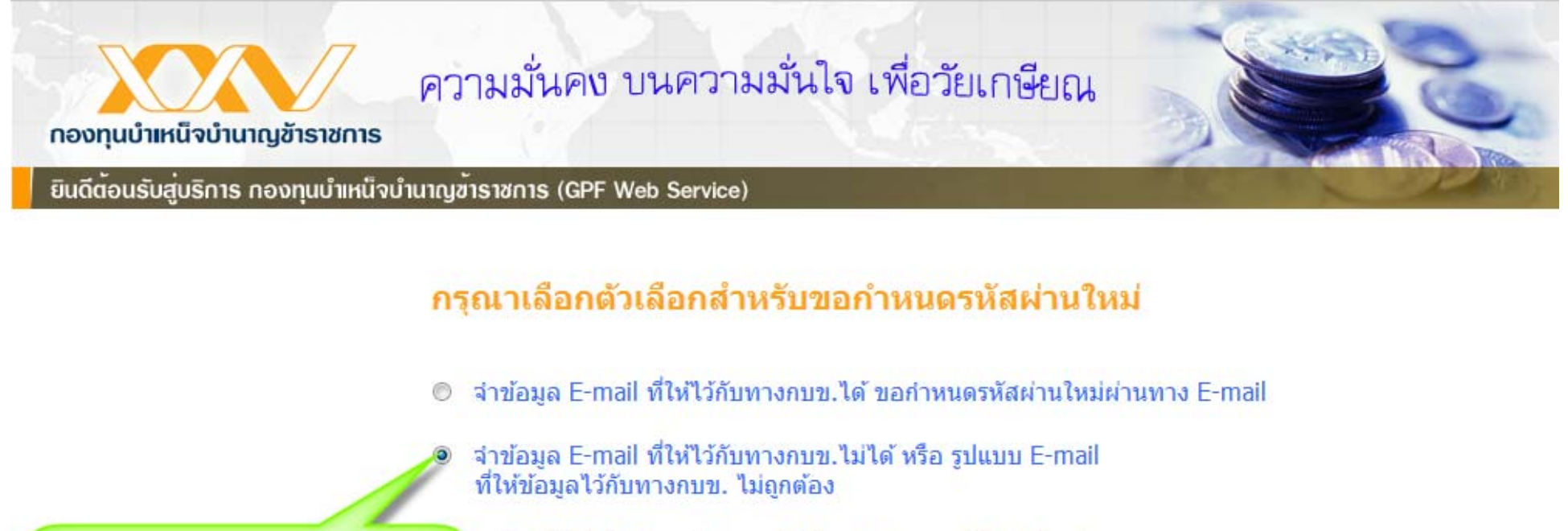

ขอรับรหัสยืนยันตัวตนผ่านทางมือถือ เพื่อกำหนดรหัสผ่านใหม่

ถัดไป

เลือกหัวข้อ เพื่อตอบคำถาม

ยกเลิก

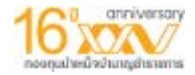

## ระบบจะสุ่มคำถาม 3 ข้อ ต้องตอบให้ถูกต้องทุกข้อ

| ความมั่นคง บนความ<br>กองทุนบำแหน็จบำนาญข้าราชการ                                                                        | มมั่นใจ เพื่อวัยเกษียณ                                                                                                    |
|----------------------------------------------------------------------------------------------------|----------------------------------------------------------------------------------------------------|
| ข้อที่ 1 เงินเดือนปัจจุบันของท่าน กรุณาตอบเป็นทศนิยม                                                                    | า <mark>มเพื่อยืนยันตัวตน</mark><br>เ <mark>สามารถเลือกชุดคำถามใหม่ได้อีก 1 ครั้ง <u>(เปลี่ยนคำถามชุด</u><br/><u>ใหม่)</u><br/>2 ตำแหน่ง</mark> |
| ข้อที่ 2 วันเดือนปีบรรจุรับราชการของท่านคือ<br>วันที่ ▼เดือน ▼บิ ▼<br>ข้อที่ 3 กระทรวงที่ท่านสังกัดคือ<br>กุรุณาเลือก ▼ | ตอบคำถาม 3 ข้อเพื่อขอกำหนดรหัสผ่านใหม่                                                                                                    |
| ถัดไป<br>@ 2007 www.gpf.or                                                                                              | ยกเลิก<br>or.th All rights reserved.                                                                                                    |

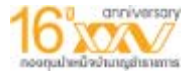

## กรณี ขอรับรหัสยืนยันตัวตนผ่านทางมือถือ เพื่อกำหนดรหัสผ่านใหม่ ระบบจะส่งรหัสยืนยันตัวตน ไปที่หมายเลขโทรศัพท์มือถือที่สมาชิกได้ให้ข้อมูลไว้กับทางกบข.

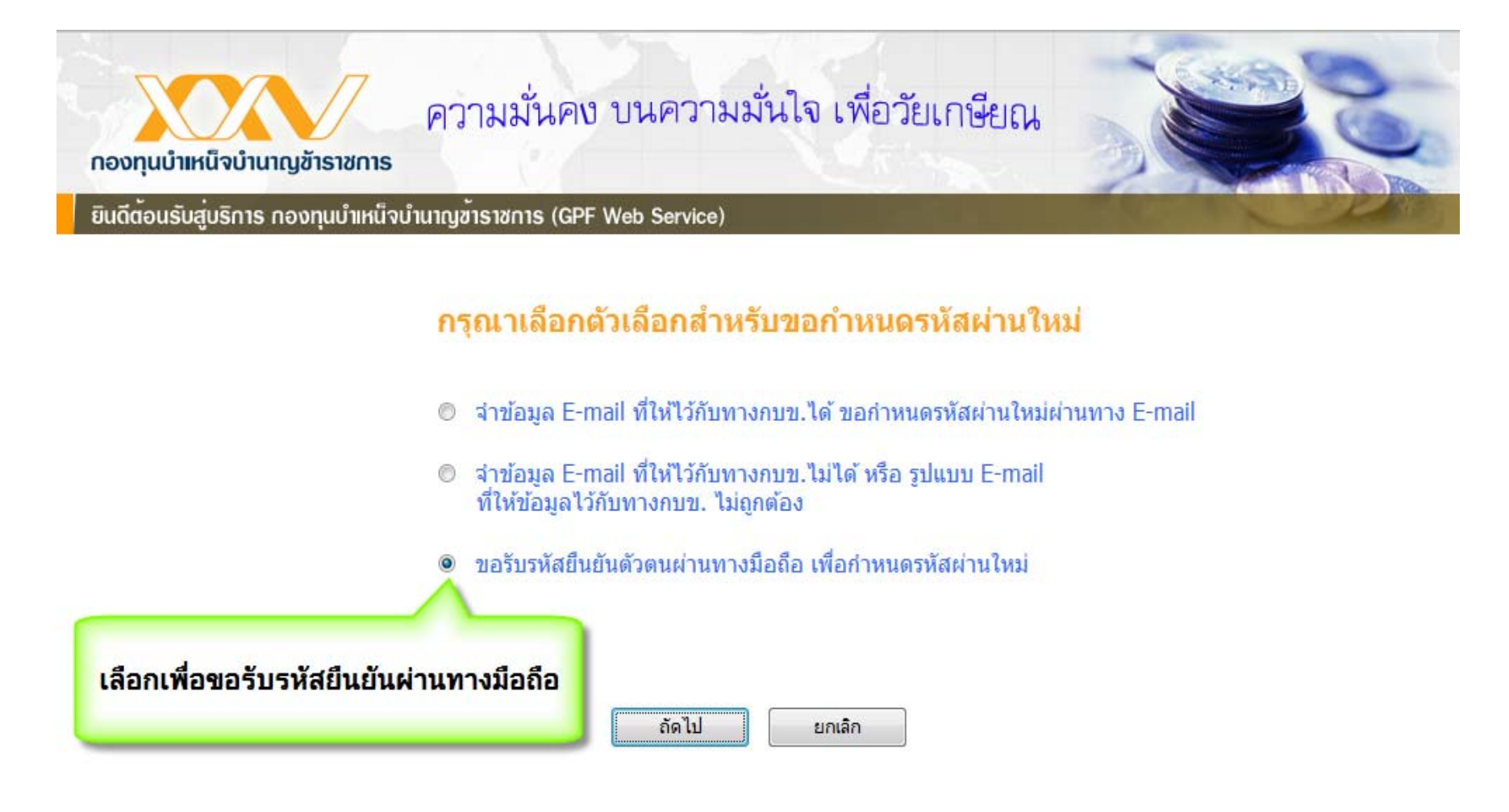

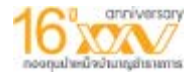

#### กรอกรหัสที่ได้รับเพื่อยืนยันรายการ และเปลี่ยนรหัสผ่าน

| ความมั่นคง บนความมั่นใจ เพื่อวัยเกษียณ<br>กองทุนบำแหน็จบำนาญข้าราชการ<br>ยินดีต้อนรับสู่บริการ กองทุนบำเหน็จบำนาญข้าราชการ (GPF Web Service)                                                                                                    | Jese,                                                                                                    |
|----------------------------------------------------------------------------------------------------|----------------------------------------------------------------------------------------------------|
| <u>ขอรับรหัสยึนยันการทำรายการผ่านทางมือถือ</u><br>ท่านจะได้รับรหัสยืนยันการทำรายการของท่านที่เบอร์มือถือ ภายใน 30 วินาที<br>กรุณาน่ารหัสยืนยันการทำรายการมากรอกในช่องด้านล่าง<br>** หมายเหตุ: หากเบอร์มือถือที่แสดงไม่ถูกต้อง กรุณาติดต่อฝ่ายบริการข้อมูลสมาชิก กบข. โทร<br>1179<br><mark>กรุณาระบุรหัสยืนยันการทำรายการที่ได้รับทางมือถือ</mark> | คำแนะน้ำ<br>- กรุณากรอกรหัสภายใน 15 นาที<br>- หากท่านไม่ได้รับรหัสยืนยันการ<br>ทำรายการ หรือกรอกเกินระยะ<br>เวลาที่กำหนด ท่านสามารถคลิ๊กได้<br>ที่ลิงค์ <u>"ขอรหัสยืนยันการทำ</u><br><u>รายการใหม่"</u> |
| รหัสอ้างอิง<br>รหัสยืนยันการทำรายการใหม่<br>ยืนยัน<br>กรอกรหัสยืนยันที่ได้รับจากมือถือ                                                                                                    |                                                                                                    |

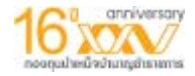

## กำหนดรหัสผ่านใหม่ เมื่อทำขั้นตอนใดขั้นตอนหนึ่งสำเร็จ

| ความมั่นคง<br>กองทุนบำเหน็จบำนาญข้าราชการ                                                     | บนความมั่นใจ เพื่อวัยเกษียณ |
|-----------------------------------------------------------------------------------------------|-----------------------------|
| ยินดีต <sup>ั</sup> อนรับสู <sup>่</sup> บริการ กองทุนบำเหน็จบำนาญข <sup>้</sup> าราชการ (GPF | Web Service)                |
|                                                                                               |                             |
| กรุณ                                                                                          | ากำหนดรหัสผ่านใหม่ของท่าน   |

ยืนยันการกำหนดรหัสผ่านใหม่

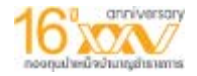

### กรณีที่สมาชิกเข้าใช้งานระบบเป็นครั้งแรก ระบบจะ Verify วัน/เดือน/ปี

| กองทุนบำแหน็จบำนาญข้าราชการ                        | ความมั่นคง บนความมั่นใจ เพื่อวัยเกษียณ | Store of   |
|----------------------------------------------------|----------------------------------------|------------|
| ยินดีต <sup>้</sup> อนรับสู่บริการ กองทุนบำเหน็จบ่ | ำนาญข้าราชการ (GPF Web Service)        | TRACE PROD |

#### ในการเข้าใช้บริการครั้งแรกหลังจากได้รับรหัสผ่าน ท่านต้องระบุข้อมูลต่อไปนี้

| วัน/เดือน/ปี | <b>(พ.ศ.)</b> เกิด <sup>*</sup> 13 | <ul> <li>ипราคม</li> <li>2530</li> </ul> |
|--------------|------------------------------------|------------------------------------------|
|              | ยืนยันข้อมูล                       | ยกเลิก                                   |
|              | @ 2007 www.gpf.or.th               | All rights reserved.                     |

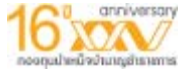

## กรณีที่สมาชิกยังไม่เคยยืนยันข้อมูล ระบบจะขึ้นข้อความเพื่อให้สมาชิกตรวจสอบ และยืนยันข้อมูล ก่อนทำรายการ

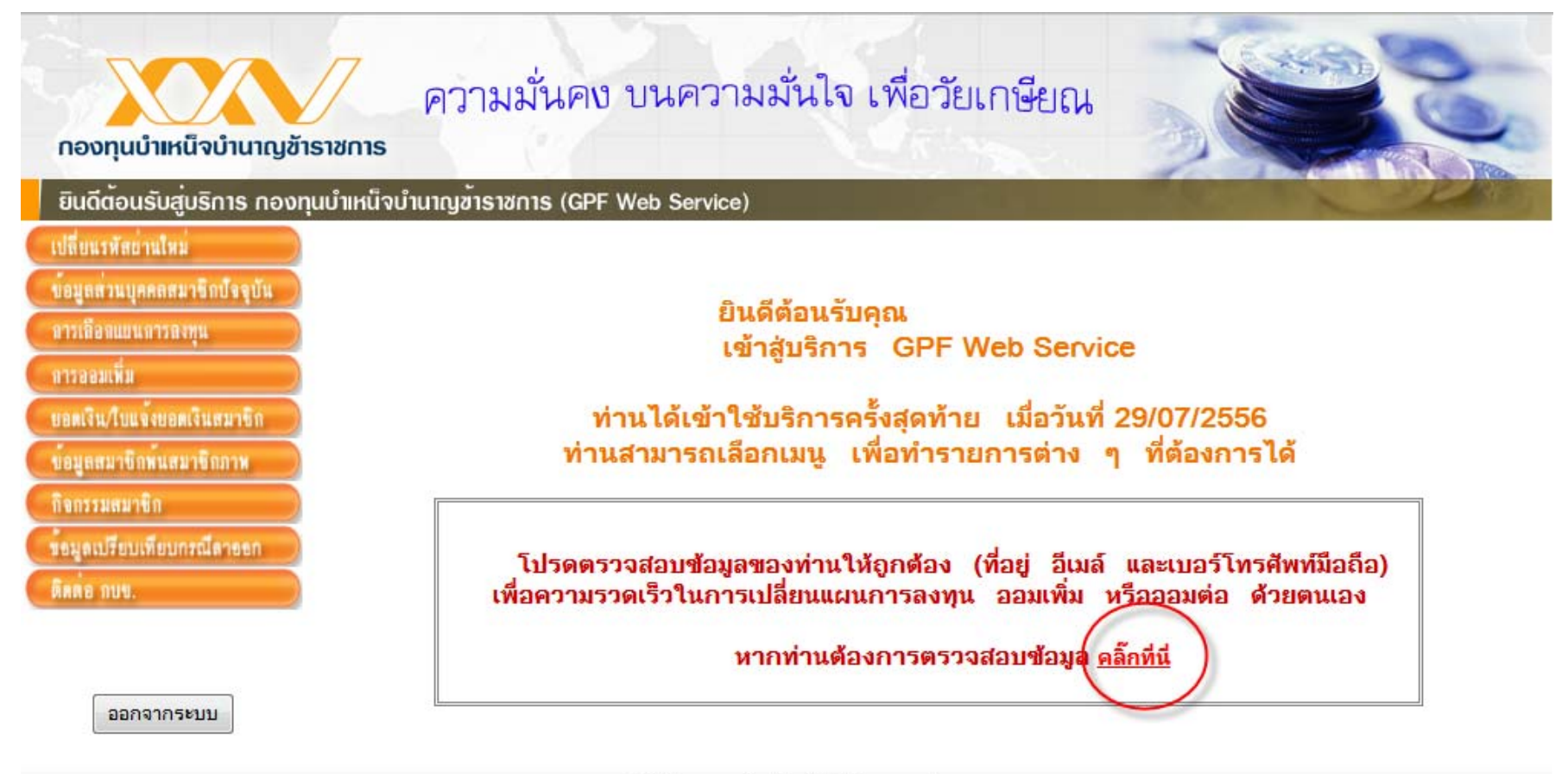

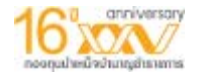

#### ยืนยันข้อมูลก่อนทำรายการ หรือเลือกแก้ไขข้อมูล หากข้อมูลสมาชิกที่แสดงไม่ถูกต้อง

| กองทุนบำเหน็จบำนาญข้าะ                                                                                                    | ความมั่นคง บนความมั่นไร<br>ราชการ                                                                                                    | จ เพื่อวัยเกษียณ                                                                    | , see                                                                                                    |
|----------------------------------------------------------------------------------------------------|----------------------------------------------------------------------------------------------------|-------------------------------------------------------------------------------------|----------------------------------------------------------------------------------------------------|
| ยนดิตอนรบสูบรการ กองทุ่ม                                                                                                    | uutinu vututigatstants (GPF web Service)                                                                                                    |                                                                                     |                                                                                                    |
| ข้อมูดส่วนบุคคลสมาชิลปัจจุบัน<br>หารเลอสแอนหรรดงกุน<br>การออมเพิ่ม<br>ขอดเงิน/ใบแจ้งขอดเงินสมาชิก<br>ข้อมูลสมาชิกพันสมาชิกภาพ<br>กิจกรรมสมาชิก<br>ข้อมูลเปรียบเทียบกรณีดาออก<br>ดิดต่อ กบบ.<br>ออกจากระบบ | ลงทะเบียนยืนยันข้อมูลส่วนบุคคล<br>ซื่อ :<br>ข้อมูลช่องทางการสื่อสาร<br>เบอร์มือถือ :<br>E-mail :<br>กดเพื่อยืนยันข้อมูลก่อนการทำรายการ<br>ยืนยันข้อมูล กลับ | <u>แก้ไขเบอร์มือถือ</u><br><u>แก้ไข E-mail</u><br><u>แก้ไขเบอร์มือถือและ E-mail</u> | คำแนะนำ<br>ข้อมูลเบอร์มือถือ และ E-mail<br>ควรเป็นข้อมูลที่ถูกต้องและใช้งาน<br>ในปัจจุบัน เนื่องจากเบอร์มือถือใช้<br>ในการรับรหัสยืนยันการทำรายการ<br>และ E-mail ใช้สำหรับการยืนยัน<br>ดัวดนเมื่อสมาชิกทำการแก้ไขเบอร์<br>มือถือ |
|                                                                                                    | @ 2007 www.gpf.or.th All ri                                                                                                    | ghts reserved.                                                                      |                                                                                                    |

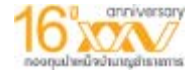

## หน้าตรวสอบข้อมูลสมาชิก

| เนดีต้อนรับสู่บริการ กองทุ  | นบำเหน็จบำนาญซ้ำราชการ (GPF Web S             | iervice)                 | and the second second | ~ |
|-----------------------------|-----------------------------------------------|--------------------------|-----------------------|---|
| เลี้ยนรพัดข่านใหม่          |                                               | ข้อมูลส่วนบุคค           | a                     |   |
| อมูดส่วนบุคคลสมาชิลปัจจุบัน |                                               |                          | สถานะการใช้งาน Active |   |
| ารเลือกแอนการลงพน           | เลขประจำตัวประชาชน                            |                          | หมายเลขสมาชิก         |   |
| encerta                     | ส่วนวหน้า                                     |                          | LINE M                |   |
| 1989100                     | ชื่อ                                          |                          | วันเกิด               |   |
| อดเงิน/ใบแจงขอดเงินสมาชิก   | บามสกุล                                       |                          |                       |   |
| อมูดสมาชิกพนสมาชิกกาพ       | แก้ไขข้อมูลหะ                                 | ān                       |                       |   |
| จกรรมผมาชิก                 | ข้อมูลที่อยู่                                 |                          |                       |   |
| สมสารที่สารคร               | บ้านเลขที                                     | ห้องที                   | หมู่ที                |   |
| รสูกเมายมเพยมการแก เอยก     | อาคาร                                         | หมุ่นว้าน                | ตรอก                  |   |
| ARE NUL                     | 202                                           | ถมน                      | ต่าบล / แบวง          |   |
|                             | อำเภอ / เพล                                   | จังหวัด                  | รางิสไปรษณียั         |   |
|                             | เบอรโทรศพทบาน                                 |                          |                       |   |
| ออออาอรเหตุ                 | เมอร์เทรศัพท์ที่ทำงาน                         |                          |                       |   |
| unit an i so uni            | tues Fax                                      |                          |                       |   |
|                             | ข้อมูลช่องทาง                                 | การดิดต่อสื่อสาร         |                       |   |
|                             | เบอร์โทรศัพท์มือถือ                           |                          |                       |   |
|                             | Email Address                                 |                          |                       |   |
|                             | สะควกให้ติดต่อทาง                             | 1755 Mal I               |                       |   |
|                             | สะควกรับข่าวสารทาง 🛄 SMS 🛄 จุลสาร             | Email                    |                       |   |
|                             | แก้ไขที่อยู่ / ช่อ                            | งทางการสื่อสาร           |                       |   |
|                             | ข้อมูลการเข้าร้                               | ับราชการและการเป็นสมาชิก | กบข.                  |   |
|                             | วันที่เข้าเป็นสมาชิก 10/04/2555 <u>วิธีก</u>  | ารแก้ไขข้อมูลรับราชการ   | วันที่รับราชการ       |   |
|                             | วันที่สำนวณเงินประเดิม 0 <u>คำอธิบายเงินบ</u> | ไระเดิม                  | ประเภทราชการ          |   |
|                             | เงินเดือนคำนวณเงินประเดิม 0                   |                          | ประเภทสะสมเงิน        |   |
|                             | เวลาที่หักออกจากราชการ 0 วัน 0 เดือน 0        | บ                        | ไข้บริการล่าสุด       |   |
|                             | ประวัติการเปลี่ยน                             | แปลงข้อมูลสมาชิก         |                       |   |

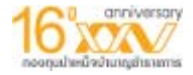

#### การเปลี่ยนแผนการลงทุน ที่เมนู "การเลือกแผนการลงทุน"

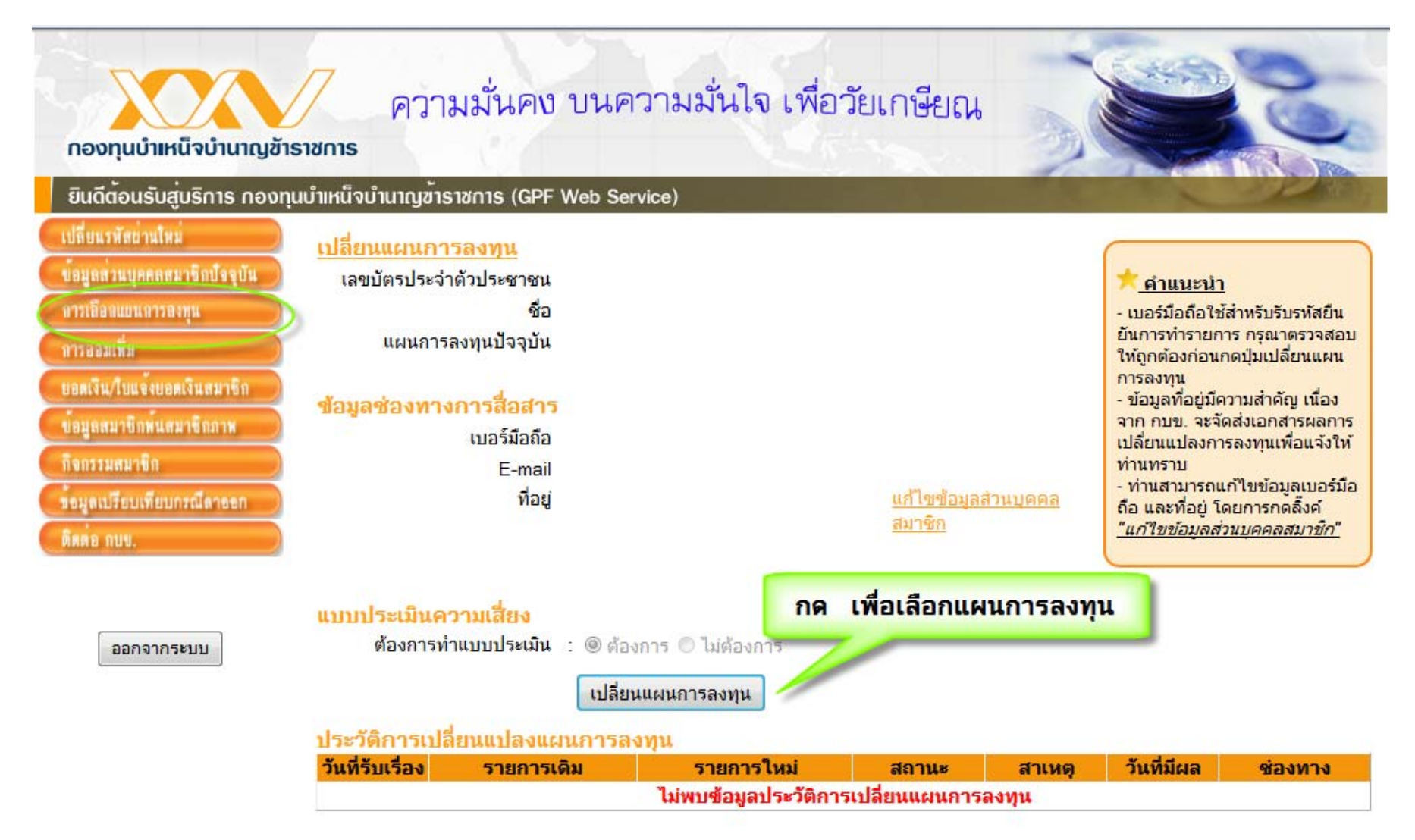

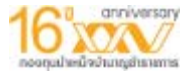

#### การเปลี่ยนแผนการลงทุน(ต่อ) ทำแบบทดสอบหาคะแนนความเสี่ยง

ี นี้จึงมีนโยบายการลงทุนที่เหมาะสมกับอายุของสมาชักและมีการบริหารความเสียงแบบอัตโนมัติ โดยสมาชิกไม่ต้องติดตามดูแลด้วยตนเอง

แผนสมดุลตามอายุมีความเหมาะสมกับกับสมาชิกที่มีอายุราชการน้อย ที่ยอมรับความผันผวน ของผลตอบแทนรายปี เพื่อเพ็มโอกาสให้เงินออมงอกเงยเพียงพอเมื่อเกษียณอายุ และเหมาะสมกับ สมาชิกต้องการลดความผันผวนของเงินออมในช่วง 5 ปีสุดท้ายโดยอัตโนมัติ เนื่องจากสัดส่วนการ ลงทุนในตราสารทุนในแผนสมดุลตามอายุของสมาชิกที่เลือกแผนในช่วงอายุดังกล่าวจะต่ำกว่า แผนหลัก แต่อาจไม่เหมาะกับสมาชิกที่ ต้องการเลือกและปรับเปลี่ยนแผนด้วยตนเอง หรือ ไม่ชอบ การลงทุนในตราสารทุนที่มีสัดส่วนสูง เป็นต้น

นอกจากนี้ เพื่อรองรับสมาชิกต่างหน่วยงานที่มีอายุเกษียณราชการต่างกัน คือ สำหรับอายุ เกษียณที่ 60 ปี สำหรับอายุเกษียณที่ 65 ปี และสำหรับอายุเกษียณที่ 70 ปี ซึ่งในทางปฏิบัติกบข. จะบริหารเงินลงทุนในลักษณะคล้ายคลึงกัน คือ จะคงสัดส่วนการลงทุนในตราทุนสูงในช่วงอายุ ราชการยังเหลือมาก และเริ่มทยอยลดสัดส่วนตราสารทุนลงทุกปีเมื่อเหลืออายุราชการน้อยกว่า 15 ปีลงมา โดยจะใช้ข้อมูลจำนวนปีที่คาดว่าจะเกษียณอายุนี้ตามที่สมาชิกระบุไว้ในแบบศาขอเลือก แผน ดังนั้น หากคาดว่าอายุเกษียณที่เกิดจริงจะต่างไปจากที่เคยระบุไว้ สมาชิกควรพิจารณาปรับ แผนการลงทุนใหม่ให้เหมาะสมด้วย

#### ความเสี่ยงของแผนการลงทุนสำหรับสมาชิก

โดยทั่วไปการลงทุนทุกประเภทมีความเสี่ยงหลายๆ อย่างประกอบกัน เช่น ความเสี่ยงจากการดำเนินงานของผู้ออก ตราสาร (Business Risk) ความเสี่ยงจากความสามารถในการชำระหนี้ของผู้ออก ตราสาร (Credit Risk) ความเสี่ยงของอัตรา ดอกเบี้ย (Interest Rate Risk) ความเสี่ยงจากการขาดสภาพคล่องของตราสาร (Liquidity Risk) ความเสี่ยงจากอัตราแลก เปลี่ยน (Exchange Rate Risk) และความเสี่ยงจากความผันผวนของราคาตราสาร (Market Risk) เป็นต้น (รายละเอียดเกี่ยว กับความเสี่ยงของการลงทุนและการบริหารจัดการได้สรุปแนบไว้ตอนท้ายนี้) ซึ่งผลกระทบจากความเสี่ยงเหล่านี้ คือ ทำให้เกิด ความผันผวนของมูลค่ากองทุนลงทุนในแต่ละปี หรือทำให้ไม่สามารถบรรลุเป้าหมายผลตอบแทนในการสร้างความพอเพียง ของเงินกองทุนเมื่อเกษียณอายุ

การลงทุนโดยทั่วไปมีความเสี้ยง การยอมรับความเสี้ยงเพิ่มขึ้นจะเพิ่มโอกาสรับผลตอบแทนในระยะยาวสูงขึ้นได้ ซึ่ง ระดับความเสี่ยงที่เหมาะสมของสมาชิกแต่ละรายอาจต่างกัน จึงเป็นที่มาของการจัดแผนการลงทุนให้สมาชิกมีสิทธิเลือกได้ ตามความเหมาะสมหรือความต้องการของสมาชิกนั่นเอง แต่โดยทั่วไปแล้ว การกระจายการลงทุนและการจัดสัดส่วนการลงทุน ไปยังตราสารหรือหลักทรัพย์หลากประเภท จะมีส่วนช่วยบริหารความเสี่ยงได้ดีขึ้น

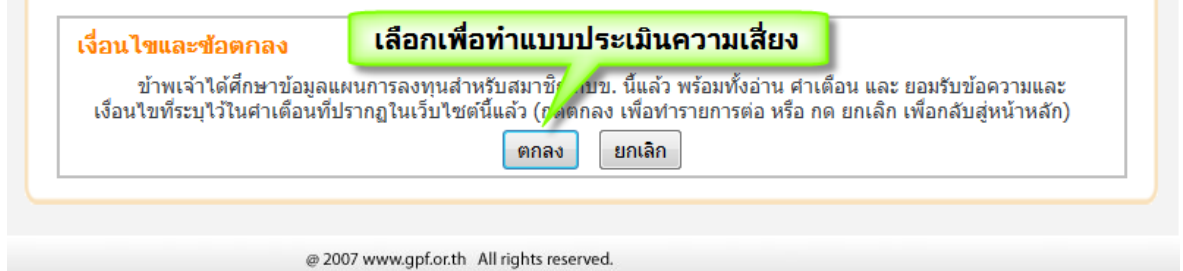

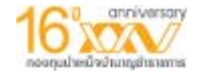

### การเปลี่ยนแผนการลงทุน(ต่อ) ทำแบบทดสอบหาคะแนนความเสี่ยง

| มนรพัสย่านไหม่<br>ถต่วนบูคคลสมาชิกบัจจูบัน<br>ถือกแยนดารลงหุน | แบบทดสอบความ                                                            | เสี่ยง                                    |                                                                                |
|---------------------------------------------------------------|-------------------------------------------------------------------------|-------------------------------------------|--------------------------------------------------------------------------------|
| ออมเพิ่ม                                                      | (1) ปัจจุบันอายุของท่านอยู่ในช่วง                                       | ได                                        |                                                                                |
| สิน/ใบแขงขอดเงินสมาชิก                                        | 🔘 มากกว่า 55 ปี                                                         | © 45-50 บี                                |                                                                                |
| ลสมาชิกพ <sup>ั</sup> นสมาชิกกาพ                              | © 51-55 ปี                                                              | 🔘 น้อยกว่า                                | 45 D                                                                           |
| รรมสมาชิก<br>ดเปรียบเทียบกรณีดาะอก                            | (2) ประสบการณ์ของท่านที่ได้ตัด<br>หรือพันธบัตรรัฐบาล หรือ ตราสาร        | สันใจเลือกลงทุนใน<br>อนุพันธ์)            | หลักทรัพย์ด้วยตนเอง (หลักทรัพย์ หมายถึง หน่วยลงทุน หรือหุ้นกู้ หรือหุ้น        |
| อ กมข.                                                        | 🔘 ไม่มีประสบการณ์ (ข้ามไ                                                | ไปตอบข้อ 4)                               | 🗇 1-5 ปี                                                                       |
|                                                               | 🖱 น้อยกว่า 1 ปี                                                         |                                           | © มากกว่า 5ปี                                                                  |
|                                                               | (3) สำหรับท่านที่เคยลงทุนด้วยตา                                         | นเอง ท่านใช่ปัจจัยใด                      | ในการตัดสินใจลงทุน                                                             |
| บบทจากระบบ                                                    | 🔘 ลงทุนเฉพาะพันธบัตรรัฐบ                                                | <mark>มาล เพราะมั่นค</mark> ง             | 🗇 ลงทุนในหน่วยลงทุน เพราะเชื่อมั่นบริษัทจัดการ                                 |
|                                                               | 🔘 ลงทุนตา <mark>มโฆษณา/คำแนะ</mark>                                     | น่าของผู้ขาย                              | 🗇 ศึกษาข้อมูล และตัดสินใจด้วยตนเองเป็นหลัก                                     |
|                                                               | (4) นอกเหนือจากเงินสะสมที่ปาส                                           | ส่งกบข.แล้ว ท่านมีกา                      | รออมเงินเฉลี่ยต่อเดือนมากน้อยเพียงใด                                           |
|                                                               | ไม่มีเงินเหลือออม หรือต้อ                                               | องกู้เงินเพิ่ม                            | 🗇 ร้อยละ 10-20 ของรายได้ต่อเดือน                                               |
|                                                               | 🔘 น้อยกว่าร้อยละ 10 ของร                                                | รายได้ต่อเดือน                            | 💿 มากกว่าร้อยละ 20 ของรายได้ต่อเดือน                                           |
|                                                               | (5) สัดส่วนเงินที่คาดว่าจะได้รับจา<br>เงินปานาญที่ท่านมีสิทธิได้รับหลัง | ากกบข.เมื่อเกษียณอ<br>มเกษียณ ฯลฯ สุทธิจา | ายุเทียบกับมูลค่าทรัพย์สินของท่าน เช่น มูลค่าบ้าน-ที่ดิน เงินออมอื่น<br>กทนัสน |
|                                                               | 🔘 มากกว่าร้อยละ 60                                                      |                                           | 🖱 ร้อยละ 10-30                                                                 |
|                                                               | ๑ ร้อยละ 31-60                                                          |                                           | 🗇 น้อยกว่าร้อยละ 10                                                            |

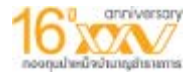

#### การเปลี่ยนแผนการลงทุน(ต่อ) เลือกแผนการลงทุน

ขอมูลส ำการเพื่อ 015883

แลดเจ็า

แลมูละ กิจกรระ

ขอมูลเป ติดต่อ เ

C 

| พิ่ม<br>โปมจ์งหลดเงินตมาชิก | สรุบขอยผลกเกณฑาแกรรณหหารามบระสงศแลอกหรอเบลยแแบลงแผนการสงทุน<br>1. การเลือกแผนการลงทุนถือเป็นสิทธิของสมาชิกที่จะนำ เงินสะสม เงินสะสมส่วนเพิ่ม (ถ้ามี) เงินสมทบและดอกผลของเงินดังกล่าวที่เป็นสิทธิ<br>ของท่วงไปองพบในแบบอรรองพบ ที่อ่านเคว็จีนี้ หวองท่วงไม่แสดงอาวบปะะสงค์เลือดแบบอรรองพบ เงินดังอย่าววะอองไปโองพบใน                                                                                                    |
|-----------------------------|----------------------------------------------------------------------------------------------------|
| าชิกพ์แสมาชิกภาพ<br>สมาชิก  | แผนหลัก<br>2. ท่านสามารถเปลี่ยนแผนการลงทุนได้ 2 ครั้งในปีปฏิทิน<br>3. กบข. จะดำเนินการเปลี่ยนแปลงแผนการลงทุนให้แก้ท่าน ูในวันที่ 25 ของเดือนถัดไป                                                                                                    |
| ร่อบเพียบกรณีดาออก<br>มพ.   | <ol> <li>เงินสะสม เงินสะสมส่วนเพิ่ม(ถ้ามี) และเงินสมทบ พร้อมทั้งดอกผลเงินดังกล่าวที่มีอยู่ในปัจจุบัน และที่เข้ามาใหม่จะถูกน้ำไปลงทุนตามแผน<br/>การลงทุนที่ท่านได้เลือกไว้</li> <li>เมื่อ กบข. ได้ดำเนินการตามความประสงค์ของท่านที่ปรากฏอยู่ตามแบบแสดงความประสงค์นี้แล้ว ท่านไม่สามารถขอยกเลิกการดำเนินการ<br/>ดังกล่าวได้</li> </ol>                                                                                                    |
|                             | หมายเหตุ: **รายละเอียดเป็นไปตามประกาศคณะกรรมการ กบข. เรื่องหลักเกณฑ์ และวิธีการจัดให้มีแผนการลงทุน การเลือกแผนการลงทุน<br>การให้ข้อมูลประกอบการพิจารณาเลือกแผนการลงทุน และการเปลี่ยนแปลงแผนการลงทุน พ.ศ. 2553                                                                                                    |
| ออกจากระบบ                  | ข้าพเจ้ามีความประสงค์เลือกหรือเปลี่ยนแปลงการลงทุนได้แก่ เงินสะสม เงินสะสมสวนเพิ่ม (ถ้ามี) และเงินสมทบ พร้อมดอกผลของเงินดังกล่าว<br>ไปยังแผนการลงทุนดังนี้<br>ารุณาทำเครื่องหมาย @ เพื่อเลือกเพียง 1 แผนการลงทุนเท่านั้น                                                                                                    |
|                             | 🔍 <u>แผนหลัก</u> 🔍 <u>แผนตราสารหน</u> ี้ 🔍 <u>แผนสมดุลตามอาย</u>                                                                                                    |
|                             | (a) แผนผสมหุ้นทวี (b) แผนตลาดเงิน ทำนประสงค์เกษียณอายุในปี<br>(b) co รี                                                                                                    |
|                             | 0 cc 1                                                                                                    |
|                             | C 70 ปี                                                                                                    |
|                             | การยืนมันความประสงค์เลือกหรือเปลี่ยนแปลงแผนการลงทุน                                                                                                    |
|                             | <ol> <li>ข้าพเจ้าได้ศึกษากฎหมาย ข้อบังคับ ระเบียบหลักเกณฑ์ และเงื่อนไขต่าง ๆ ที่เกี่ยวกับการเลือกแผนการลงทุน รวมถึงข้อมูลแผนการลง<br/>ทุนสำหรับสมาชิก กบข. ตออออมได้สื่อนอนอาก่าวการส้องอื่นอ้านข้างการเลือกแผนการลงทุน รวมถึงข้อมูลแผนการลง<br/>อิตามกฎหมายข้อบังคับ ระ<br/>อนาคต เลือกแผนและกดยืนยันเพื่อเปลี่ยนแผน<br/>ใช้ใน</li> <li>ข้าพเจ้ายอมรับถึงความเสียง<br/>รับว่าการลงทุนมีความเสียง.</li> <li>ข้าพเจ้ารับรู้และเข้าใจว่า กบข. สามารถให้ข้อมูลเกี่ยวกับแผนการค<br/>แผนการลงทุน การเลือกแผนการลงทุนปีนการตัดสินใจของช้าง เงา</li> </ol> |

ยืนยันข้อมูล

ยกเล็ก

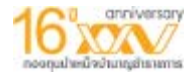

#### เปลี่ยนแปลงเปอเซนต์สะสมส่วนเพิ่ม ที่เมนู "การออมเพิ่ม"

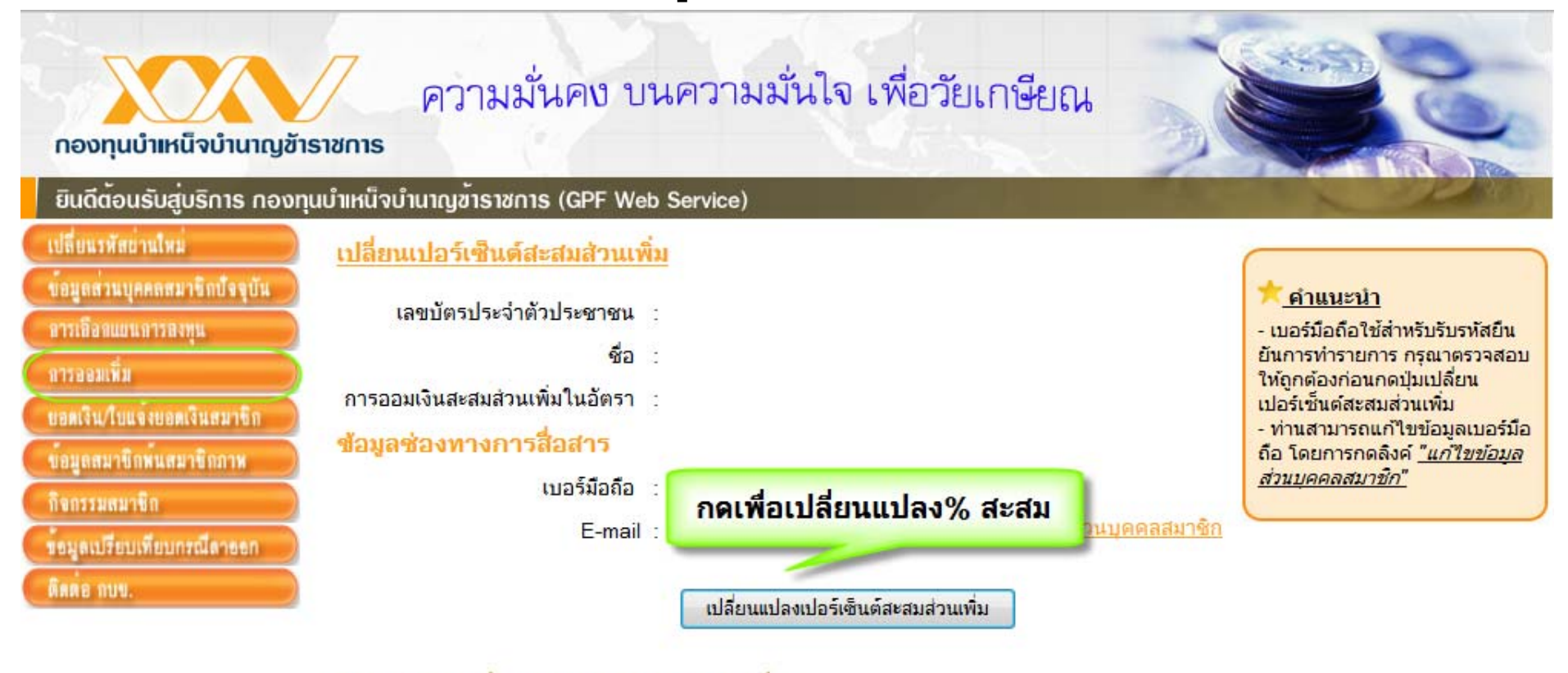

ออกจากระบบ

ประวัติการเปลี่ยนเปอร์เซ็นต์สะสมส่วนเพิ่ม

| วันที่รับเรื่อง | รายการเดิม | รายการใหม่                       | สถานะ          | สาเหตุ      | วันที่มีผล | ช่องทาง |
|-----------------|------------|----------------------------------|----------------|-------------|------------|---------|
|                 | ไม่        | <b>่พบข้อมูลประวัติการเปลี่ย</b> | นเปอร์เซ็นต์สะ | สมส่วนเพิ่ม |            |         |

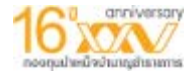

#### เปลี่ยนแปลงเปอเซนต์สะสมส่วนเพิ่ม

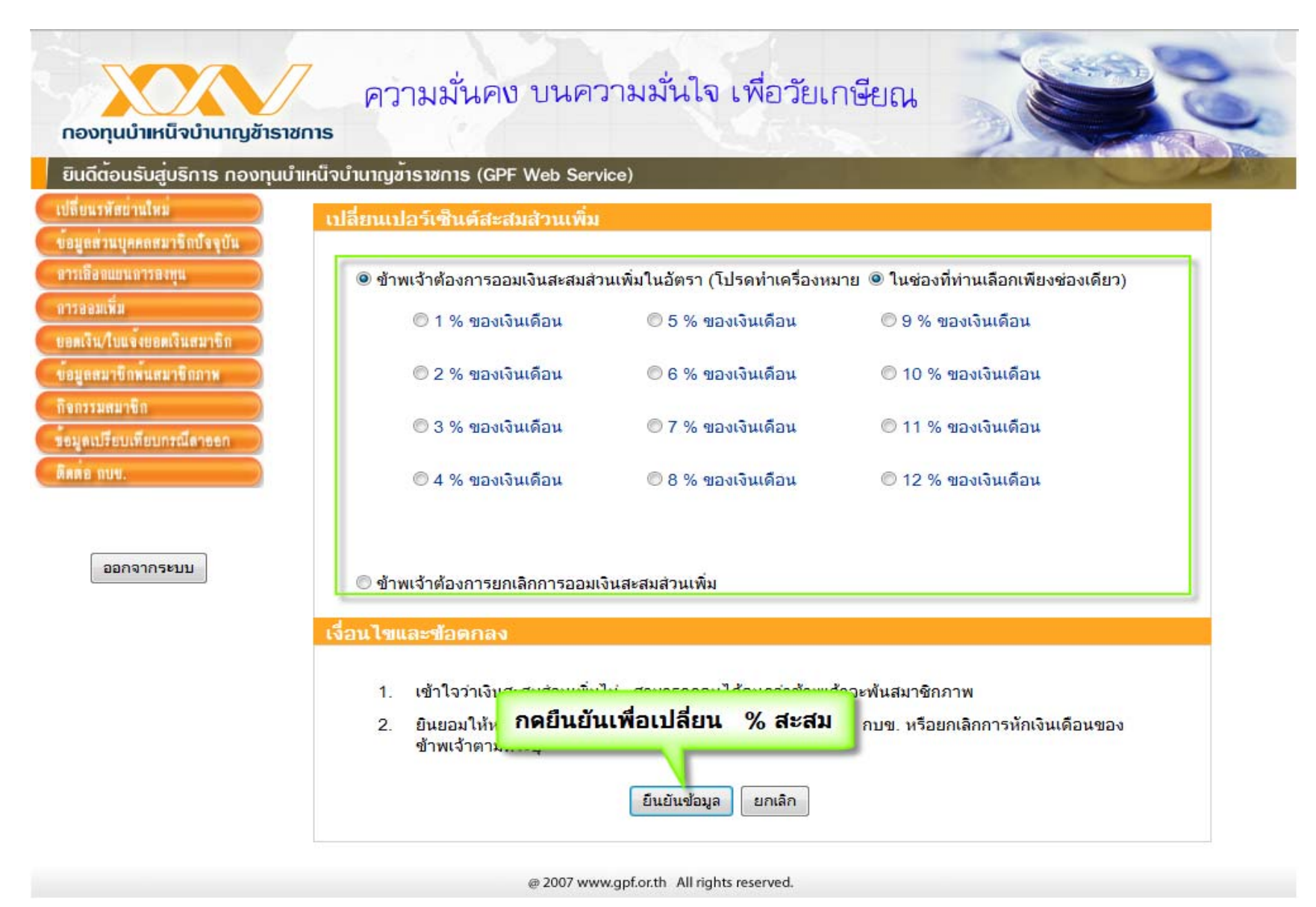

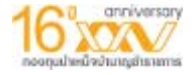

#### เมนู "ตรวจสอบยอดเงิน/ใบแจ้งยอดสมาชิก"

| เปลี่ยนรพัสยานไหม                                |                       |             | ខេ        | <b>วดเงินปัจจุบัน</b> |           |                   |              |
|--------------------------------------------------|-----------------------|-------------|-----------|-----------------------|-----------|-------------------|--------------|
| ขอมูลสวนบุคคลสมาขถปจจุบัน<br>การเลือกแยนการลงทุน | L                     |             | ยอดเงิน ถ | เ วันที่ 29 กรกฎาคม 2 | 556       |                   |              |
| การออมเพิ่ม                                      | จำนวนเงินรวม          |             |           |                       |           |                   |              |
| อดเงิน/ใบแจงขอดเงินสมาชิก                        | รายการ                | เงินประเดิม | เงินชดเชย | เงินสะสม              | เงินสมทบ  | เงินสะสมส่วนเพิ่ม | รวมจำนวนเงิน |
| อมุลสมาชิกพ้นสมาชิกภาพ                           | <u>ส่วนของเงินดัน</u> |             |           |                       |           |                   |              |
| จกรรมสมาติก                                      | ยอดยกมาต้นปี          | 2,819,00    | 42,710,60 | 64,090.40             | 64,090.40 | 2                 | 173,710      |
| างกรรมสมมาบก                                     | รายการเคลื่อนไหว      | 121         | 2,581.20  | 3,871.60              | 3,871.80  | 21                | 10,324       |
| อมูลเปรียบเทียบกรณีลาออก                         | รวมเงินดัน (1)        | 2,819.00    | 45,291.80 | 67,962.20             | 67,962.20 |                   | 184,035.     |
| คตอ กบบ.                                         | ส่วนของผลประโยชน์     |             |           |                       |           |                   |              |
|                                                  | ยอดยกมาต้นปี          | 5,359.96    | 18,978.55 | 28,489.28             | 28,489.28 |                   | 81,317       |
|                                                  | รายการเคลื่อนไหว      | 229.50      | 1,739.61  | 2,610.71              | 2,610.71  |                   | 7,190        |
| ออกจากระบบ                                       | รวมผลประโยชน์ (2)     | 5,589.46    | 20,718.16 | 31,099.99             | 31,099.99 | -                 | 88,507.0     |
|                                                  | ערז (1)+(2)           | 8,408.46    | 66,009.96 | 99,062.19             | 99,062.19 | -                 | 272,542.     |

ดูรายละเอียดรายการของปีปัจจุบัน ดูยอดเงิน ณ สิ้นปีที่แล้ว

#### จำนวนเงินแยกตามแผนการลงทุน

| แผนการองทุน | สำนวนหน่วย  | มูลค่าต่อหน่วย     | รวมจำนวนเงิน |
|-------------|-------------|--------------------|--------------|
| แผนหลัก     | 14,382.4340 | 18.94970           | 272,542.80   |
|             | 57          | มม จำนวนเงิน (บาท) | 272,542.80   |

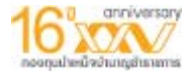

#### ตรวจสอบยอดเงิน/ใบแจ้งยอดสมาชิก (ต่อ)

| กองทุนบำเหน็จบำนาญข้                                                                  | ภาราชการ                                      |                                  | 100                                   | 1 10                                         | See.                                       | and the                                             | VARA DA    |
|---------------------------------------------------------------------------------------|-----------------------------------------------|----------------------------------|---------------------------------------|----------------------------------------------|--------------------------------------------|-----------------------------------------------------|------------|
| ยินดีต <sup>้</sup> อนรับสู <sup>่</sup> บริการ ทอง                                   | ทุนบำเหน็จบำนาญข้าราชการ (GPF )               | Web Service)                     |                                       | 1                                            |                                            | ALC: N                                              | P          |
| ( เปลี่ยนรพัสย่านใหม่                                                                 |                                               |                                  | <u>ใบแจ้งยอ</u>                       | <u>ดเงินสมาชิก</u>                           |                                            |                                                     |            |
| ข้อมูลส่วนบุคคลสมาชิกปัจจุบัน                                                         | <mark>งวคไมแจ้งยอดเงิน</mark> 31 ธันวาคม 2555 | *                                |                                       |                                              |                                            |                                                     |            |
| ลารเลือลแยนการลงพุน                                                                   | 🔇 รายละเอียดรายการเคลื่อนใหวในป               | มัญชีต่าง ๆ                      |                                       |                                              |                                            |                                                     |            |
| ดารออมเพิ่ม                                                                           | 📄 🖹 🄬 । 🚱 🔶                                   | I / 1                            | 🖲 💿 🛛 83.29                           | 6 • 🔒 [                                      | Find                                       | •                                                   |            |
| ยอตเงินปันสุงพอตเบ็นสมาชิก<br>ยอตเงินปัจจุบัน<br>โบแจ้งยอตเงินสมาชิก<br>กิจกรรมสมาชิก | โ<br>กองกุนป้าหนี้จบ่านญฮัาราชการ             | <b>ใ</b> เ<br>(ออ                | <b>มแจ้งยอ</b><br>กแทนใบวับรองฉบับเดิ | ดเงินสม'<br><sub>มที่สูญหาย</sub> หรือด้วยสา | <mark>าชิก</mark><br>แหตุยั <sub>นา)</sub> |                                                     | บัญชัฟ 1∕1 |
| ข้อมูลเปรียบเทียบกรณีลาออก                                                            | เรียน                                         |                                  |                                       |                                              | รายงานสิ้                                  | นสุด ณ 31 ธันวาคม 2                                 | 555        |
| ติดต่อ ถบบ.                                                                           | สังกัด                                        |                                  |                                       |                                              | เลขที่บัญริ                                | 1<br>                                               | I          |
|                                                                                       | ที่อยู่                                       |                                  |                                       |                                              | เลขบระจ<br>วันที่ที่ใช้ค่<br>เงินเดือนที่  | เตรเนาซก<br>วานวณเงินประเดิม<br>ใช้คำนวณเงินประเดิม |            |
| ออกจากระบบ                                                                            |                                               |                                  | e                                     | ำดับที่ในงานรายเดือ                          | n,                                         |                                                     |            |
|                                                                                       | กองทุนบำเหน็จบำนาญข้ารา                       | า <del>ขการ ขอแจ้งยอดเงินใ</del> | นกองทุนขอ <mark>ง</mark> ท่าน         | ตามรายละเอียดที่                             | ปรากฏอยู่ด้านล่า                           | งนี้                                                | บาท        |
|                                                                                       | รายการ                                        | เงินประเดิม*                     | เงินซดเซย*                            | เงินสะสม                                     | เงินสมทบ                                   | เงินสะสมส่วนเพิ่ม                                   | รวม        |
|                                                                                       | เงินต้น (1)                                   | 2,819.00                         | 42,710.60                             | 64,090.40                                    | 64,090.40                                  |                                                     | 173,710.40 |
|                                                                                       | ยอดยกมา                                       | 2,819.00                         | 37,716.80                             | 56,599.70                                    | 56,599.70                                  |                                                     | 153,735.20 |
|                                                                                       | ยอดระหวางป                                    |                                  | 4,993.80                              | 7,490.70                                     | 7,490.70                                   |                                                     | 19,975.20  |
|                                                                                       | ผลประโยชน์ (2)                                | 5,359.96                         | 18,978.55                             | 28,489.28                                    | 28,489.28                                  |                                                     | 81,317.07  |
|                                                                                       | ขอดยกมา                                       | 4,787.78                         | 14,844.00                             | 22,284.23                                    | 22,284.23                                  |                                                     | 64,200.24  |
|                                                                                       | ยอดระหว่างปี                                  | 572.18                           | 4,134.55                              | 6,205.05                                     | 6,205.05                                   |                                                     | 17,116.83  |
|                                                                                       | รวมทั้งสิ้น (1)+(2)**                         | 8,178.96                         | 61,689.15                             | 92,579.68                                    | 92,579.68                                  |                                                     | 255,027.47 |

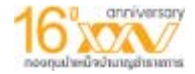

#### การบริหารต่อและขอทยอยรับเงินคืน ที่เมนู "ข้อมูลสมาชิกพ้นสมาชิกภาพ"

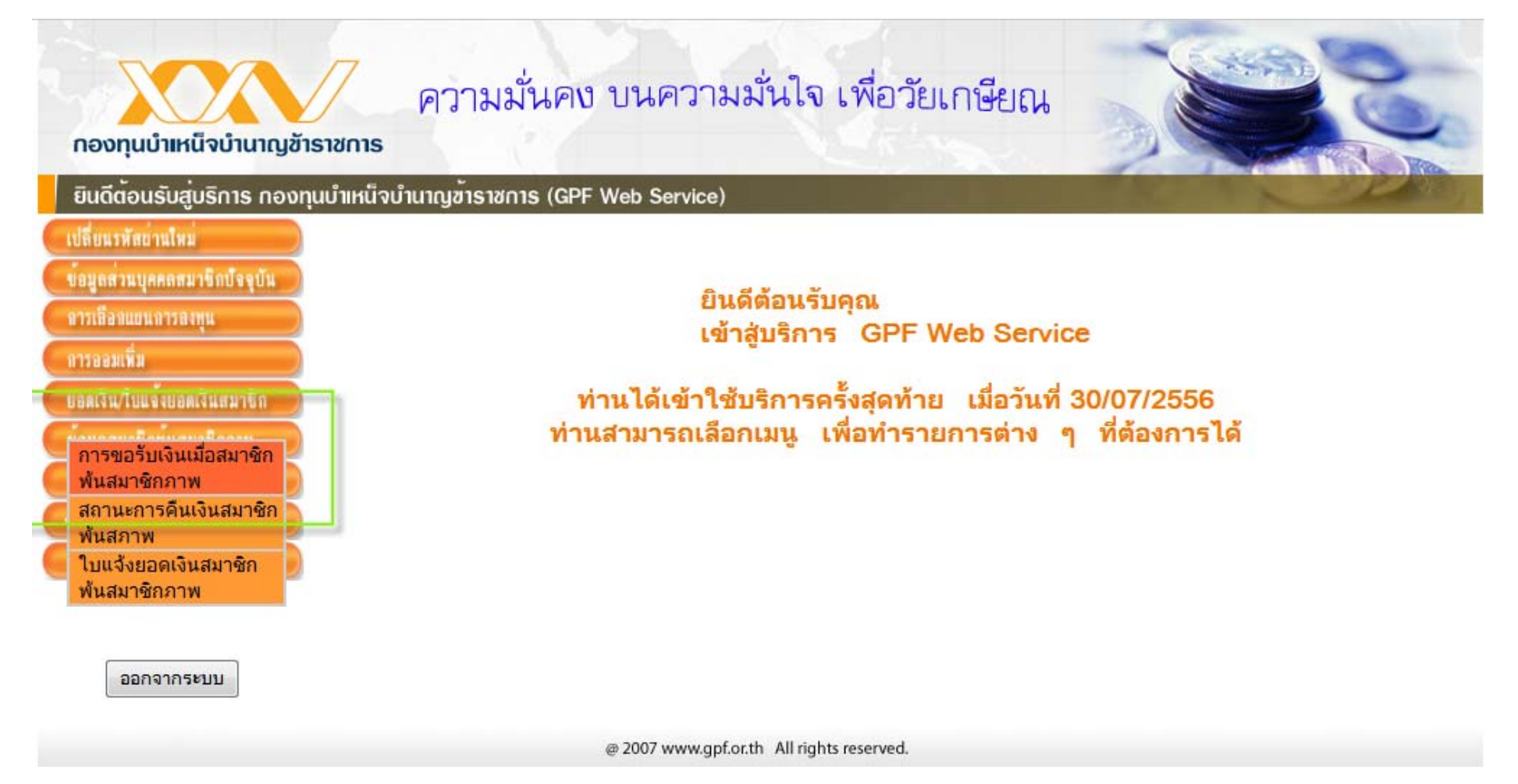

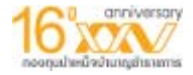

#### การบริหารต่อและขอทยอยรับเงินคืน(ต่อ)

#### <u>หมายเหตุ</u>

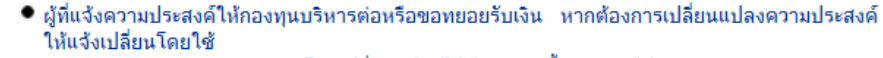

แบบ กบข. บต 002/1/2555 โดยเปลี่ยนแปลงได้ปีละ 1 ครั้ง (ตามปีปฏิทิน)

- สมาชิกที่ถ่ายโอนไปองค์กรปกครองส่วนท้องถิ่น ตาม พ.ร.บ.กำหนดแผนและขั้นตอนการกระจาย อำนาจ ออกจากราชการ
- จะต้องส่งเอกสารเพิ่มเติม ดังนี้
- O สำเนาคำสั่งโอนไปส่วนท้องถิ่น พร้อมเจ้าหน้าที่ของส่วนราชการเจ้าสังกัดรับรองสำเนาถูกต้อง
- สำเนาการสั่งจ่ายบำนาญสมาชิก กบข. และแบบคำนวณ บ.ท. 4 พร้อมเจ้าหน้าที่ของส่วนราชการ เจ้าสังกัดรับรองสำเนาถูกต้อง (กรณีเลือกรับบำนาณ)
  - (ประสาขยุรุกก.ศ.ษที)
- O สมุดประวัติ / ก.พ. 7 ฉบับจริง (กรณีเลือกรับบำนาญ)

#### ที่อยู่ในการจัดสังเอกสารหลักฐานการขอรับเงินจากกองทุน ส่วนงานการจ่ายเงินคืนสมาชิกพ้นสภาพ ตู้ ปณ. 12 ปณ. สาทร กรุงเทพฯ 10341

#### การฝากเงินให้กองทุนบริหารต่อหรือขอทยอยรับเงิน

เป็นการเพิ่มทางเลือกให้สมาชิก กบข.ที่สิ้นสุดสมาชิกภาพเนื่องจากออกจากราชการได้มีสิทธิเลือกใน การดำเนินการเกี่ยวกับเงินที่มีสิทธิได้รับจาก กบข.ได้ถึง 6 แนวทาง คือ

- 1. ขอรับเงินที่มีสิทธิได้รับทั้งจำนวน
- ขอโอนเงินที่มีสิทธิได้รับไปยังกองทุนสำรองเลี้ยงชีพ หรือกองทุนอื่นที่มีวัตถุประสงค์ เพื่อการออกจากงานหรือการชราภาพ
- 3. ขอฝากเงินที่มีสิทธิได้รับให้กองทุนบริหารต่อ
- 4. ขอทยอยรับเงินที่มีสิทธิได้รับ
- 5. ขอรับเงินที่มีสิทธิได้รับบางส่วน ส่วนที่เหลือขอทยอยรับ
- 6. ขอรับเงินที่มีสิทธิได้รับบางส่วน ส่วนที่เหลือให้ กบข.บริหารต่อ

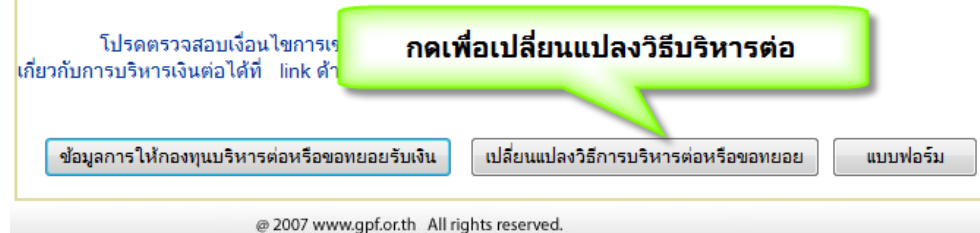

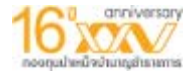

#### การบริหารต่อและขอทยอยรับเงินคืน(ต่อ)

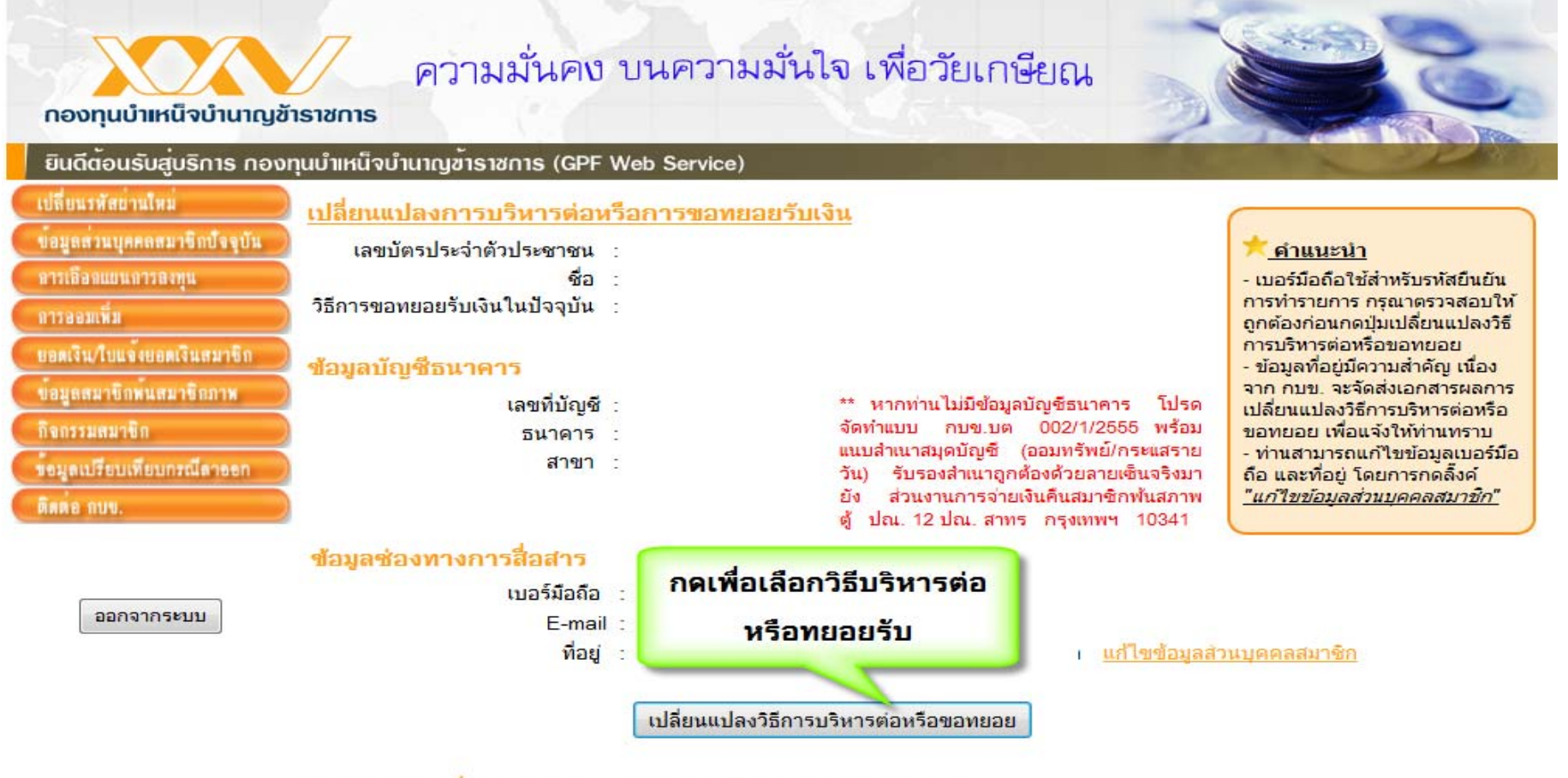

#### ประวัติการเปลี่ยนแปลงการบริหารต่อหรือการขอทยอยรับเงิน

| วันที่รับเรื่อง     | ดำร้องขอเปลี่ยนวิธีการบริหารต่อ | สถานะ               |
|---------------------|---------------------------------|---------------------|
| 08/07/2556 20:11:58 | ขอหยุดรับเงินไว้ก่อน            | รับเรื่องคำร้องแล้ว |
| 08/07/2556 20:11:02 | ขอหยุดรับเงินไว้ก่อน            | รับเรื่องคำร้องแล้ว |

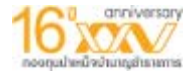

### การบริหารต่อและขอทยอยรับเงินคืน(ต่อ)

|                                     | ทุนบ้าเหน็จบ้านาญฮาราชการ (GPF Web Service)                                                                                                    |
|-------------------------------------|----------------------------------------------------------------------------------------------------|
| พัดย่านใหม่                         | เปลี่ยนแปลงความประสงค์/จำนวนเงิน/ความถี่ในการขอรับเงิน                                                                                                    |
| นบุคคลสมาชิลบังจุบัน<br>แยนอารองทุน | เงื่อนไข                                                                                                    |
| in Contraction                      | <ol> <li>การเปลี่ยนแปลงจำนวนเงิน / ความถี่ในการรับเงินสามารถเปลี่ยนแปลงได้ปีละ 2 ครั้งเท่านั้น</li> </ol>                                                                                                    |
| ใบแข่งขอดเงินสมาชิก                 | <ol> <li>จำนวนเงินขั้นต่ำในการรับรายงวดต้องไม่ต่ำกว่างวดละ 3,000 บาท กรณีการจ่ายเงินงวดใดทำให้ยอดเงินคงเหลือ<br/>ในบัญชั</li> </ol>                                                                                                    |
| สมา€ก                               | 3. กบข. จะโอนเงินเข้าบัญชีธนาคารเพียงวิธีเดียวเท่านั้น โดยจะโอนเงินเข้าบัญชีในวันทำการสุดท้ายของเดือนและจะ<br>หักภาษี ณ ที่จ่าย ศาธรรมเนียมธนาคาร ตลอดจนศาธรรมเนียมอื่นๆ ตามที่แจ้งในประกาศจากเงินที่ได้รับทั้ง<br>จำนวนหรือในแต่ละงวด                                     |
| 1911/1911/1711-161911<br>1918.      | <ol> <li>กรณีเคยแจ้งความประสงค์ให้กองทุนบริหารต่อทั้งจำนวน กรุณากรอกข้อมูลบัญชีธนาคารในส่วนที่2 ด้วย</li> </ol>                                                                                                    |
|                                     | เงื่อนไขการขอรับเงิน                                                                                                    |
| ออกจากระบบ                          | ® ขอหยุดรับเงินไว้ก่อน<br>© ขอหยอยรับเงินทั้งหมดเป็นงวด ดังนี้                                                                                                    |
|                                     | งวดละ บาท เริ่มรับเงินงวดแรก เดือน ระบุ 💌 ปี พ.ศ                                                                                                    |
|                                     | 🖱 ขอรับเงินที่มีสิทธิได้บางส่วน บาท โดยส่วนที่เหลือให้ กบข. บริหารต่อ                                                                                                    |
|                                     | 🗇 ขอรับเงินที่มีสิทธิได้บางส่วน บาท โดยส่วนที่เหลือ ขอรับเงินเป็นงวด ๆ ดังนี้                                                                                                    |
|                                     | © ราย 1 เดือน © ราย 3 เดือน © ราย 6 เดือน © รายปี                                                                                                    |
|                                     | งวดละบาท เริ่มรับเงินงวดแรก เดือน ระมุ 💌 ปี พ.ศ.                                                                                                    |
| _                                   | *** การขอรับเงินคืนทั้งจำนวน<br>(รายการนี้ไม่สามารถทำรายการผ่านเว็บ ท่านสามารถดาวน์โหลดแบบฟอร์ม ตามลิงค์ด้านล่าง เพื่อกรอกข้อมูลพร้อมทั้งแนบหลัก<br>ราน ตามรายละเอียด ในแบบฟอร์ม สังให้กบข, ทางจุดหมาย) แบบแจ้งเปลี่ยนแปลงข้อมูลผู้แจ้งความประสงค์ให้กองทุนบริหารต่อหรือขอ |
|                                     |                                                                                                    |

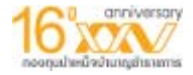

#### เมนูข้อมูลเปรียบเทียบกรณีลาออก เมนู "ข้อมูลเปรียบเทียบกรณีลาออก"

| อนินินอนรบสูบริการ กอ                                                                                           | งทุนบำเหน็จบำนาญข้าราชการ (GPF Web Service)                                                                                                    |                                                                                                    |
|----------------------------------------------------------------------------------------------------|----------------------------------------------------------------------------------------------------|----------------------------------------------------------------------------------------------------|
| ไดียนรหัดย่านใหม่                                                                                               | เปรียบเทียบ เงินที่ท่านจะได้รับกรณียืนยันเป็นสมา                                                                                                    | ซิก กบข. และกรณีลาออกจากการเป็นสมาชิก กบข.                                                                                                    |
| อมูลส่วนบุคคลสมาชิกปัจจุบัน                                                                                     | หมายเลขประชาชน                                                                                                    | ชื่อ-สกุล                                                                                                    |
| รเลือกแขนการลงทุน                                                                                               |                                                                                                    | y                                                                                                    |
| รออมเพิ่ม                                                                                                    | บระมาณการเงนบานาญรายเดอนททานจะ เดรบ ทานสามารถคำนวณ ได้                                                                                                    | ดจากเวบ เซต กรมบญชกลาง http://www2.cgd.go.th/rightMenu_]                                                                                                    |
| ดเงิน/ใบแจ้งยอดเงินสมาชิก                                                                                       | <u>กรณียืนยันเป็นสมาชิก กบข.</u>                                                                                                    | กรณี "ลาออก" การเป็นสมาชิก กบข.                                                                                                    |
| มูลสมาชิกพันสมาชิกภาพ                                                                                           | 1. เป็นขึ้นว่าเว่าได้รับเววอ. อายา รอบ. 601.221.90 เมือง                                                                                                    | 1 เป็นที่ท่านอนได้รับวาว อาเม รอบ 601 221 80 เอน                                                                                                    |
| in the second second second second second second second second second second second second second second second | ו. נעגאוויוגעפ נאסט אור רושע סיא סטו,221.89 עיזי                                                                                                    | 1. WUMM HUNG HIS DATH HUM. SIN OUT, 221.89 UM                                                                                                    |
| กรรมสมาชิก                                                                                                    | 📕 (ข้อมล ณ วันที่ 29 กรกภาคม 2556                                                                                                    | (ขอมล ณ วนท 29 กรกฎาคม 2556                                                                                                    |
| กรรมสมาชิก<br>Jacoff multimore มีสายละ                                                                          | / (ข้อมูล ณ วันที่ 29 กรกฎาคม 2556<br>ข้อมูลส่วนนี้อาจเปลี่ยนแปลงได้หากท่านไม่ได้เกษียณ ณ.วันที่ที่ท่าน                                                                                                    | (ขอมูล ณ วนท 29 กรกฎาคม 2556<br>ข้อมูลส่วนนี้อาจเปลี่ยนแปลงได้หากท่านไม่ได้เกษียณ ณ.วันที่ที่ท่าน                                                                                                    |
| ารรมสมาชิก<br>(ดเปรียบเทียบกรณีดาชอก                                                                            | (ข้อมูล ณ วันที 29 กรกฎาคม 2556<br>ข้อมูลส่วนนี้อาจเปลี่ยนแปลงได้หากท่านไม่ได้เกษียณ ณ.วันที่ที่ท่าน<br>คำนวณ)                                                                                                    | (ขอมูล ณ วนท 29 กรกฎาคม 2556<br>ข้อมูลส่วนนี้อาจเปลี่ยนแปลงได้หากท่านไม่ได้เกษียณ ณ.วันที่ที่ท่าน<br>คำนวณ)                                                                                                    |
| กรรมตมาชิก<br>เตเบรียบเทียบกรณีตาชชก<br>ห้อ กบข.                                                                | (ข้อมูล ณ วันที่ 29 กรกฎาคม 2556<br>ข้อมูลส่วนนี้อาจเปลี่ยนแปลงได้หากท่านไม่ได้เกษียณ ณ.วันที่ที่ท่าน<br>คำนวณ)<br>ประกอบด้วย                                                                                                    | (ขอมูล ณ วนท 29 กรกฎาคม 2556<br>ข้อมูลส่วนนี้อาจเปลี่ยนแปลงได้หากท่านไม่ได้เกษียณ ณ.วันที่ที่ท่าน<br>คำนวณ)<br>ประกอบด้วย                                                                                                   |
| กรรมตมาชิก<br>เตเปรียบเทียบกรณีดาชชก<br>ส <sup>ื่</sup> อ กบข.                                                  | (ข้อมูล ณ วันที 29 กรกฎาคม 2556<br>ข้อมูลส่วนนี้อาจเปลี่ยนแปลงได้หากท่านไม่ได้เกษียณ ณ.วันที่ที่ท่าน<br>คำนวณ)<br>ประกอบด้วย<br>1.1 เงินประเดิม 00.00 บาท<br>1.2 เงินสะสน 601 221 89 บาท                                                                                         | (ขอมูล ณ วนท 29 กรกฎาคม 2556<br>ข้อมูลส่วนนี้อาจเปลี่ยนแปลงได้หากท่านไม่ได้เกษียณ ณ.วันที่ที่ท่าน<br>คำนวณ)<br>ประกอบด้วย<br>1.1 เงินสะสม 601,221.89 บาท<br>1.2 เงินสะสมส่วนเพิ่ม 00.00 บวท                                 |
| กรรมสมาชิก<br>มูลเปรียบเทียบกรณีลายชก<br>ด้อ กษษ.                                                               | (ข้อมูล ณ วันที 29 กรกฎาคม 2556<br>ข้อมูลส่วนนี้อาจเปลี่ยนแปลงได้หากท่านไม่ได้เกษียณ ณ.วันที่ที่ท่าน<br>คำนวณ)<br>ประกอบด้วย<br>1.1 เงินประเดิม 00.00 บาท<br>1.2 เงินสะสม 601,221.89 บาท<br>1.3 เงินสมุทน 00.00 บาท                                                              | (ขอมูล ณ วนท 29 กรกฎาคม 2556<br>ข้อมูลส่วนนี้อาจเปลี่ยนแปลงได้หากท่านไม่ได้เกษียณ ณ.วันที่ที่ท่าน<br>คำนวณ)<br>ประกอบด้วย<br>1.1 เงินสะสม 601,221.89 บาท<br>1.2 เงินสะสมส่วนเพิ่ม 00.00 บาท<br>(กรณีสมาชิกออมเพิ่มเท่านั้น) |
| กรรมสมาชิก<br>มูลเปรียบเหียบกรณีดาษชก<br>ด่อ กบน.<br>ออกจากระบบ                                                 | (ข้อมูล ณ วันที 29 กรกฎาคม 2556<br>ข้อมูลส่วนนี้อาจเปลี่ยนแปลงได้หากท่านไม่ได้เกษียณ ณ.วันที่ที่ท่าน<br>คำนวณ)<br>ประกอบด้วย<br>1.1 เงินประเดิม 00.00 บาท<br>1.2 เงินสะสม 601,221.89 บาท<br>1.3 เงินสมทบ 00.00 บาท<br>1.4 เงินชดเชย 00.00 บาท                                    | (ขอมูล ณ วนท 29 กรกฎาคม 2556<br>ข้อมูลส่วนนี้อาจเปลี่ยนแปลงได้หากท่านไม่ได้เกษียณ ณ.วันที่ที่ท่าน<br>คำนวณ)<br>ประกอบด้วย<br>1.1 เงินสะสม<br>1.2 เงินสะสมส่วนเพิ่ม 00.00 บาท<br>(กรณีสมาชิกออมเพิ่มเท่านั้น)                |
| งกรรมสมาชิก<br>ญลเปรียบเทียบกรณีดายชก<br>เดื่อ กบข.<br>ออกจากระบบ                                               | (ข้อมูล ณ วันที 29 กรกฎาคม 2556<br>ข้อมูลส่วนนี้อาจเปลี่ยนแปลงได้หากท่านไม่ได้เกษียณ ณ.วันที่ที่ท่าน<br>คำนวณ)<br>ประกอบด้วย<br>1.1 เงินประเดิม 00.00 บาท<br>1.2 เงินสะสม 601,221.89 บาท<br>1.3 เงินสมทบ 00.00 บาท<br>1.4 เงินชดเชย 00.00 บาท<br>1.5 เงินสะสมส่วนเพิ่ม 00.00 บาท | (ขอมูล ณ วนท 29 กรกฎาคม 2556<br>ข้อมูลส่วนนี้อาจเปลี่ยนแปลงได้หากท่านไม่ได้เกษียณ ณ.วันที่ที่ท่าเ<br>คำนวณ)<br>ประกอบด้วย<br>1.1 เงินสะสม<br>1.2 เงินสะสมส่วนเพิ่ม 00.00 บาท<br>(กรณีสมาชิกออมเพิ่มเท่านั้น)                |